## Nastavení Wi-Fi

/ Powered by MVM

- 1. Ujistěte se, že Wi-Fi router je zapnutý.
  - Na měniči krátce stiskněte tlačítko Wi-Fi reset a vyčkejte asi 5 minut.

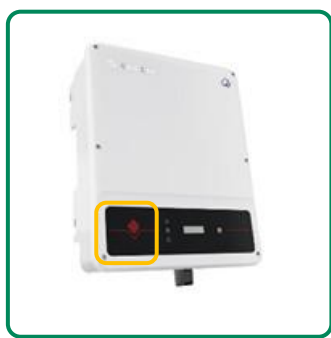

- Pokud Wi-Fi nenaskočí podržte ho deset vteřin.
- Následně pokračujte dle návodu.
- Na počítači, tabletu nebo telefonu se připojte k Wi-Fi síti Solar-WiFi. Tato síť nedisponuje internetovým připojením. Některá zařízení Vás o této skutečnosti mohou informovat – jedná se však o vlastnost, nikoliv závadu.

| ChinaNet           | 311 |   |
|--------------------|-----|---|
| HyWiFiTest         |     |   |
| goodwe             |     |   |
| Solar-WiFi         |     |   |
| goodwe-yinxiao     |     | ш |
| Jeff               | .al |   |
| goodwe-hm          |     |   |
| E68A80E69C8D343030 |     |   |
| ning               |     |   |
| STONEMETER         |     |   |

Na tuto Wi-Fi nesmí být připojený nikdo jiný. Na této Wi-Fi není internetový signál – některá zařízení se tak můžou automaticky připojit na jinou, na které signál je. Dávejte pozor, aby se tak nestalo.

3. Zadejte heslo Wi-Fi: 12345678. A vyčkejte, než se zařízení připojí.

Tato operace může trvat několik minut v závislosti na rychlosti vašeho zařízení. 4. Otevřete některý z prohlížečů na svém zařízení.

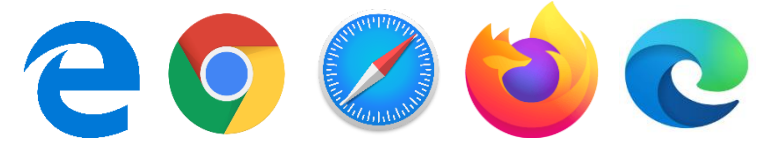

5. Do adresního řádku zadejte následující:

| 🔷 GoodWe Portal | × 🔛 wifi 连拍  |
|-----------------|--------------|
| ← → C 🗋 10      | 0.10.100.253 |
| Log in to 10.   | 10.100.253   |
| •••••           |              |
| Cancel          | Log In       |

| udete vyzváni k zadání |
|------------------------|
| živatelského jména a   |
| esla.                  |
| obou případech         |

6. Následující okno je začátkem 4 krokového nastavení. (klikněte na start setup)

|            |                                                                                   | 中文IEn                                    |
|------------|-----------------------------------------------------------------------------------|------------------------------------------|
| Wizard     | Device information                                                                |                                          |
| Advanced   | Firmware version                                                                  | 1.17.16.40                               |
| Management | MAC address                                                                       | 60:C5:A8:68:46:D5                        |
|            | Wireless AP mode                                                                  | Enable                                   |
|            | SSID                                                                              | Solar-WiFiL1                             |
|            | IP address                                                                        | 10.10.100.253                            |
|            | Wireless STA mode                                                                 | Disable                                  |
|            | Router SSID                                                                       | WIFi_Burn-in                             |
|            | Encryption method                                                                 | WPA/WPA2-PSK                             |
|            | Encryption algorithm                                                              | AES                                      |
|            | Router Password                                                                   | WiFi_Burn-in                             |
|            | Cannot join the network, maybe caus<br>router doesn't exist, or signal is too wes | sed by:<br>ak, or password is incorrect. |
|            | ★Help: Wizard will help you to complete                                           | setting within one minute.               |
|            |                                                                                   | Start Setup                              |
|            |                                                                                   |                                          |

V pravém horním rohu lze změnit jazyk na angličtinu. Tak lze učinit kliknutím na "English"

 $\bigcirc$ 

7. Vyberte svoji Wi-Fi a klikněte na "next".

| Wizard     | Please select your                                                                                                 | current wireless ne                                                                                                    | twork:                                                                             |                                                     |                          |  |
|------------|----------------------------------------------------------------------------------------------------|----------------------------------------------------------------------------------------------------|------------------------------------------------------------------------------------|-----------------------------------------------------|--------------------------|--|
| Advanced   |                                                                                                    |                                                                                                    |                                                                                    |                                                     |                          |  |
| Jacapament | SSID                                                                                                    | Sec mode                                                                                                    | Enc type                                                                           | Channel                                             | RSSI                     |  |
| anagement  | <ul> <li>yanfa-test</li> </ul>                                                                                     | WPA/WPA2-PSK                                                                                                    | AES                                                                                | 11                                                  | 51%                      |  |
|            | Solar-W/Filhb                                                                                                    | WPA2-PSK                                                                                                    | AES                                                                                | 06                                                  | 47%                      |  |
|            | ining                                                                                                    | WPA/WPA2-PSK                                                                                                    | AES                                                                                | 08                                                  | 47%                      |  |
|            | goodwe-yanfa                                                                                                    | WPA/WPA2-PSK                                                                                                    | TKIP/AES                                                                           | 06                                                  | 47%                      |  |
|            | HyWiFiTest                                                                                                    | WPA/WPA2-PSK                                                                                                    | AES                                                                                | 01                                                  | 46%                      |  |
|            | redback test                                                                                                    | WPA/WPA2-PSK                                                                                                    | AES                                                                                | 01                                                  | 45%                      |  |
|            | CWCC                                                                                                    | WPA-PSK                                                                                                    | TKIP/AES                                                                           | 01                                                  | 40%                      |  |
|            | ② 技服400                                                                                                    | WPA/WPA2-PSK                                                                                                    | AES                                                                                | 06                                                  | 37%                      |  |
|            | ● HyWFiTest<br>● redback test<br>● CMCC<br>● 技服400<br>★Note: When RSS<br>connection may be<br>shorten the distance | WPA/WPA2-PSK<br>WPA/WPA2-PSK<br>WPA-PSK<br>WPA/WPA2-PSK<br>I of the selected WiFi<br>unstable, please sele<br>between the device | AES<br>AES<br>TKIP/AES<br>AES<br>network is low<br>ct other availat<br>and router. | 01<br>01<br>01<br>06<br>ver than 151<br>ble network | 46%<br>45%<br>40%<br>37% |  |
|            | and a wireless network                                                                                             | ork manually                                                                                                    | ast SSID, piea                                                                     | SIE CIICK THE                                       | xt and                   |  |
|            | and a winders incom                                                                                                | ors manually.                                                                                                    |                                                                                    |                                                     |                          |  |
|            |                                                                                                    |                                                                                                    |                                                                                    |                                                     |                          |  |

8. Zadejte heslo na svou Wi-Fi.

| Wizard     | Add wireless network manually:                                                                              | 6                                                          | Ç                                    |
|------------|----------------------------------------------------------------------------------------------------|------------------------------------------------------------|--------------------------------------|
| Advanced   | Network name(SSID)                                                                                          | HyWiFiTest                                                 | Zde zadejte heslo Wi-Fi.             |
| Management | Encryption method                                                                                           | WPA/WPA2-PSK                                               |                                      |
|            | Encryption algorithm                                                                                        | AES                                                        |                                      |
|            | Please enter the wireless netwo<br>Password(8-63 bytes)                                                     | rk password:                                               | ∍<br>Následně klikněte na<br>"next". |
|            | ★Note:case sensitive for SSID and Pa<br>Please make sure all parameters of w<br>router, including password. | assword.<br>vireless network are matched with<br>Back Next |                                      |

## 9. Klikněte na "Complete".

| Wizard     | Save success!                                                                                                    |
|------------|----------------------------------------------------------------------------------------------------|
| Management | Click'Complete', the current configuration will take effect after restart.                                              |
|            | If you still need to configure the other pages of<br>information, please go to complete your required<br>configuration. |
|            | Configuration is completed, you can log on the Management<br>page to restart device by click on'OK'button.              |
|            | Confirm to complete?                                                                                                    |
|            | Back Complete                                                                                                    |

| 5    |          |              | )                                        |
|------|----------|--------------|------------------------------------------|
|      |          |              |                                          |
|      |          |              |                                          |
|      |          |              |                                          |
| 111  | PU       | IPIS LI      | ED KONTROLEK                             |
| -    |          |              |                                          |
| 242  | THE BACK | LP BATTIRY   | GRE EMERCY CON WE INAT                   |
| 1    | -        | Q8+1         | ISTER & PERMANEN                         |
| NO   | KÁTOR    | STAV         | VYSVĚTLENÍ                               |
| -    |          | -            | 28° - STETELE HERMAN                     |
| SYS  | TEM      | 11111111     | BLRA - DITTOR OF HERMAN                  |
|      |          |              | VIP - SASTER REAL RANDOM                 |
|      |          | -            | top a tigethel crime assertion           |
| BA   | CK-UP    |              | on the first state and states            |
| -    |          | -            | The statement of solid                   |
|      |          |              | DV - BATCHE IE NAME                      |
| BAT  | TERY     | mmm          | ALAX 1 - BATERIE SE VISEA                |
|      |          | 11 11        | BLRA2+ KHROTHERDRE JE HENA ( SOC )       |
|      |          |              | Althe Resident 16 Ottown Teams           |
|      |          | -            | DAY + DETREMONIST /E WITHIN PRIMARIA     |
| GR   | 0        | COLUMN STATE | RURA - DETROUCHEST ADVECTION ADDRESS AND |
|      |          |              | VP - DOTREUGH OF & WITHER PERCENT        |
|      |          | _            | 2NP + COMERCIAL DE SITE                  |
| 1    |          |              | BLRAR 1 - ENERGE JOE DOSINE / WULDVAR    |
| EN   | IRGY     | 11 11        | BURIAR 2 - ENERGIE JOE DOSINE IMICOLU    |
| 1    |          |              | VP - STINE MINUTANA NEW SYSTEMAN         |
| -    |          | -            | TO - CALLARTER OF STREET, LARGEN         |
| 1    |          |              | ELECTRONICE LINERCE & FOREIGN            |
| co   | M        | min          | FOREBRING SHIEL BRIDE, M. OWING          |
|      |          |              | ADMANUE DEN BUTCHE LE V PONON            |
| 1    |          |              | VIP - CHIEANCHANNACE S BALANDACEN        |
|      |          |              | DV-VRPUE REQUEST KINOUTERU               |
|      |          | LALLAND IN   | BLACK 1 + RESTREMENDARY (BLACK)          |
| 1919 | 8        | 11 11        | BLRAZ+ BURINEN PERCENSION ROUTERS        |
| 4    |          | 1111 1111    | BURGET ALF DER ALF MERCEN                |
|      |          |              | VP - KATORNÍ ACTARÍ                      |
| -    |          | -            | SAP + DIPER                              |
| FAL  | R.T.     | ******       | ALAKA + PROTECTION ATTEMPT DALAK-AP      |
| 1    |          |              | VP - MI ON W                             |
|      |          |              |                                          |
| 1 m  |          |              |                                          |
| _    |          |              | TRANSITI A                               |

Pokud je všechno v pořádku, svítí na měniči nepřetržitě kontrolka "Wi-Fi".

Q

Po úspěšném připojení k routeru zmizí signál "Solar-WiFi".

Pokud se nedaří připojit měnič k internetu, proveďte vypnutí a zapnutí Wi-Fi.

Než Wi-Fi na měniči naskočí, může to trvat i několik minut.

|      | <br>ZAP = WI-FI JE PŘIPOJENÁ KROUTERU              |
|------|----------------------------------------------------|
|      | <br>BLIKÁ 1 = RESTARTOVÁNÍ WI-FI                   |
| WiFi | <br>BLIKÁ 2 = WI-FI NENÍ PŘIPOJENÁK ROUTERU        |
|      | <br>BLI <mark>KÁ 4 =</mark> WI-FI SERVER MÁPROBLÉM |
|      | <br>VYP = WI-FI NENÍ AKTIVNÍ                       |